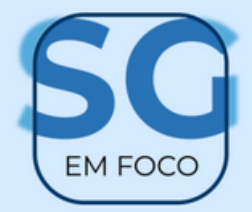

## Certificados

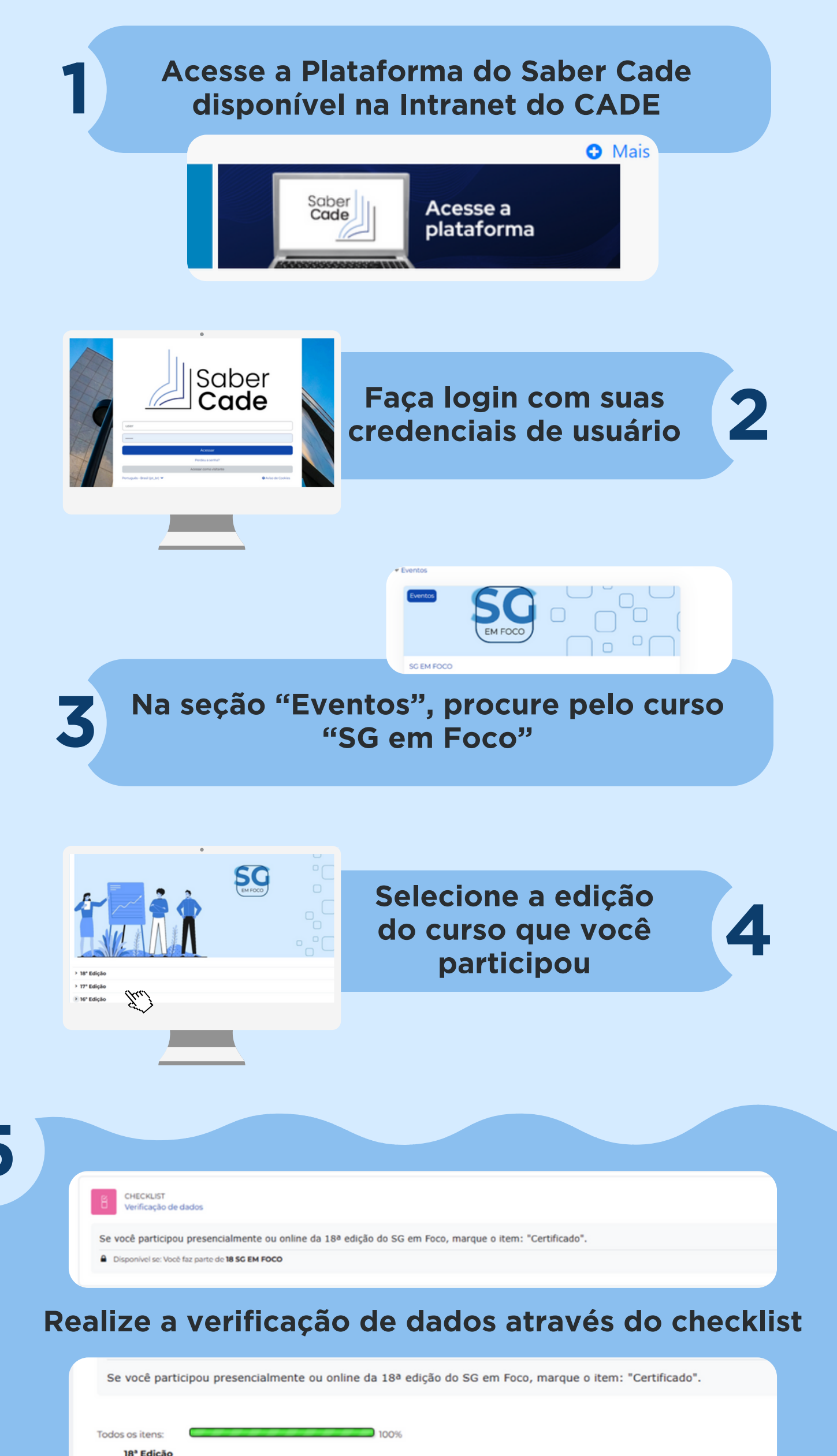

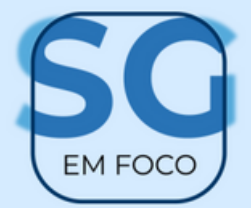

## Certificados

Acesse a opção "certificado" disponível no recurso do curso e clique no botão "Obter o Certificado"

CERTIFICADO SIMPLES Certificado 18º SG em foco Disponível se: Você faz parte de 18 SG EM FOCO A atividade Verificação de dados esteja marcada como concluída ir um certificado de teste Certificados emitidos Operações em lote Obter o Certificado (Jue) Uma nova janela se abrirá exibindo o seu certificaado em formato PDF. Você pode salvá-lo ou imprimi-lo diretamente 🖒 view.php - Pessoal — Microsoft Edge × Q https://saber.cade.gov.br/mod/simplecertificate/view.php?id=584&action=get ≔ | ∀ ~ … - + 💌 | 1 de2 | 🤉 | 🖽 Q 🖺 … CERTIFICADO D. Concolho Administrativo do Dofosa Econômica (Cado) cortífica que

Correção de Dados Pessoais Se o seu nome estiver incorreto no certificado, provavelmente há um erro no seu perfil cadastrado inicialmente

| Ф м) •            | Modo de edição |
|-------------------|----------------|
| Acessibilidade    |                |
| Perfil            |                |
| Notas             |                |
| Calendário        |                |
| Arquivos privados |                |
| Relatórios        |                |
| Preferências      |                |
| Idioma 🕨          |                |
| Mudar papel para  |                |
| Sair              |                |

Para corrigir, acesse "Modificar perfil" no menu principal. Atualize suas informações conforme necessário